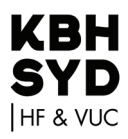

## Sluk for notifikationer på din computer

## Windows 10

- Klik på **Windows**-ikonet (nederste venstre hjørne)
- Klik Indstillinger (tandhjulet)
- Klik System (computeren)
- Klik Beskeder og handlinger
- Ved "Få meddelelser fra apps..." vælges Slå fra!

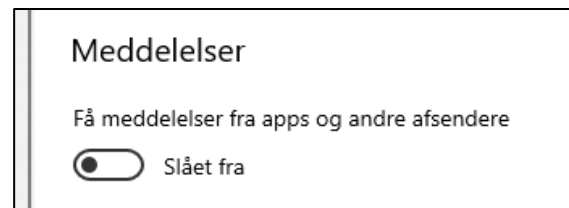

## Mac

- Klik på Æble-ikonet (øverst til venstre) 🖒
- Klik Systemindstillinger
- Klik Meddelelser
- Klik Forstyr ikke og slå dette til

Efter eksamen kan I slå notifikationer til igen